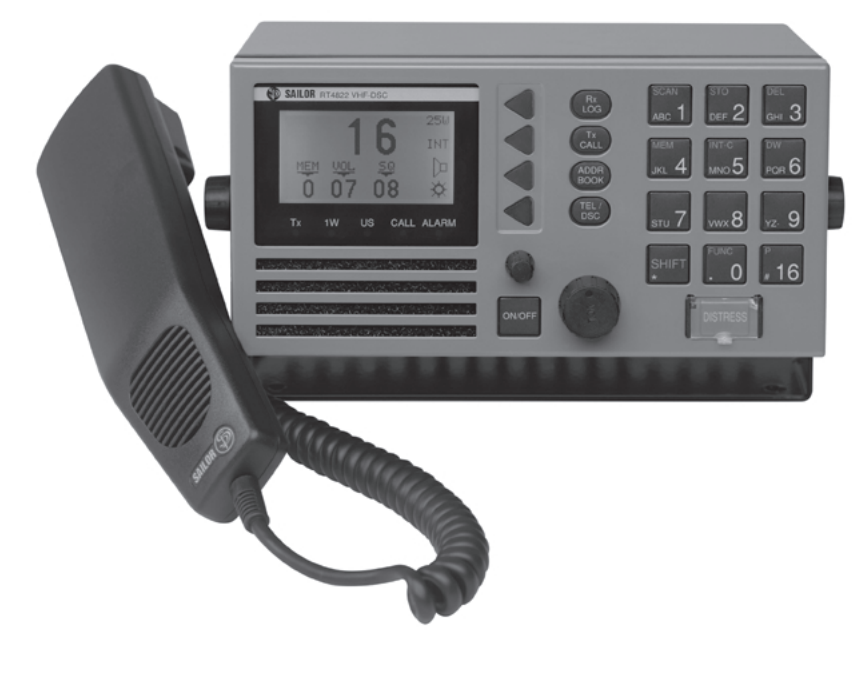

## **SAILOR** RT4822 VHF-DSC Operating Instructions

Distress Calls, see page ii . Contents, see page 1.

## DISTRESS Call

## **Quick DISTRESS Call**

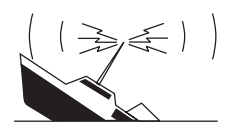

1. If off or UNIT OFF: press ON/OFF.

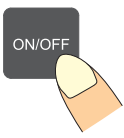

- 2. Open DISTRESS lid.
- 3. Press DISTRESS until RELEASE is displayed. This takes 5 seconds, during which the indicator lamps TX and ALARM will flash

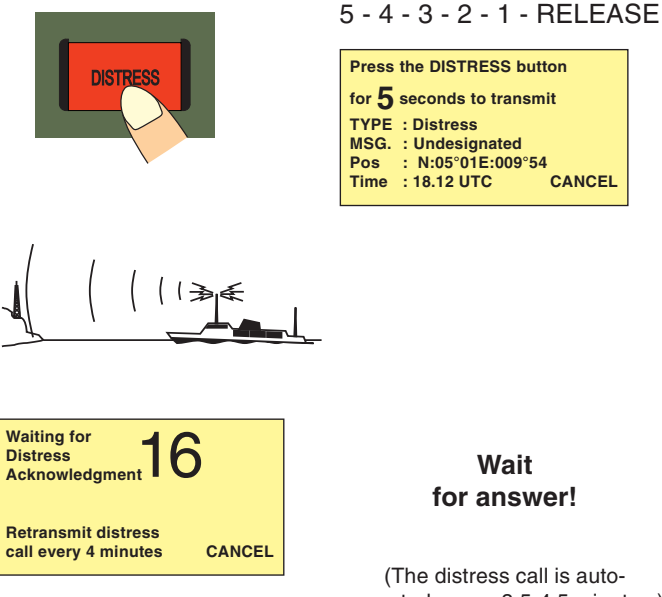

CANCEL

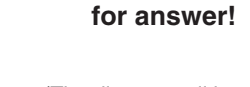

(The distress call is autorepeated every 3.5-4.5 minutes.)

Wait

#### NB! DISTRESS is only to be used in case of an emergency!

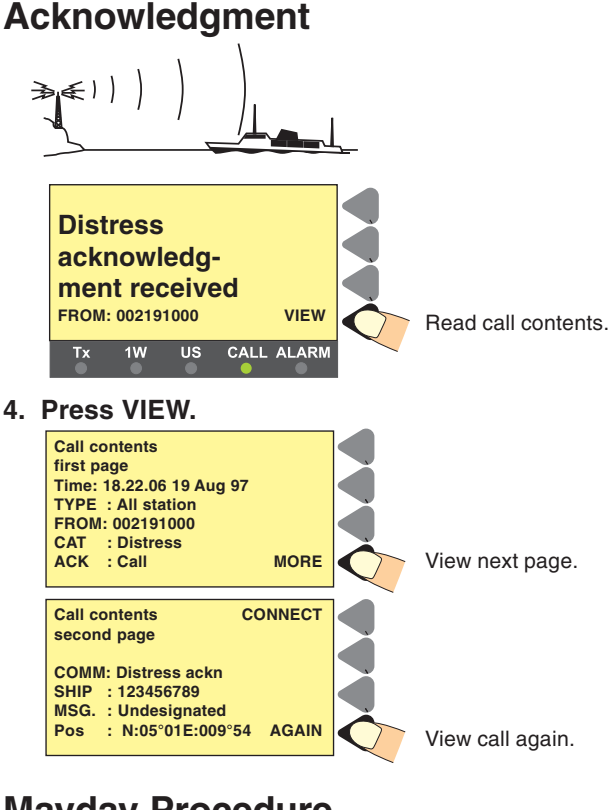

## **Mayday Procedure**

5. Press "16".

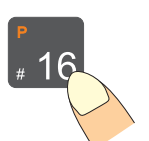

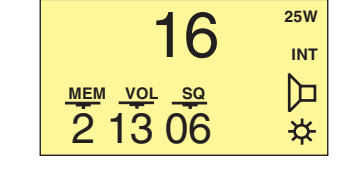

#### 6. Lift handset.

Press

#### Press PTT and say:

"MAYDAY, MAYDAY, MAYDAY This is <Ship name (3 times)>

MAYDAY This is <Ship name + call sign> Position:..... What is wrong:..... Kind of assistance:..... Number of crew:..... Other info:.... OVER."

Release

**Release PTT and** listen for answer.

## What is What?

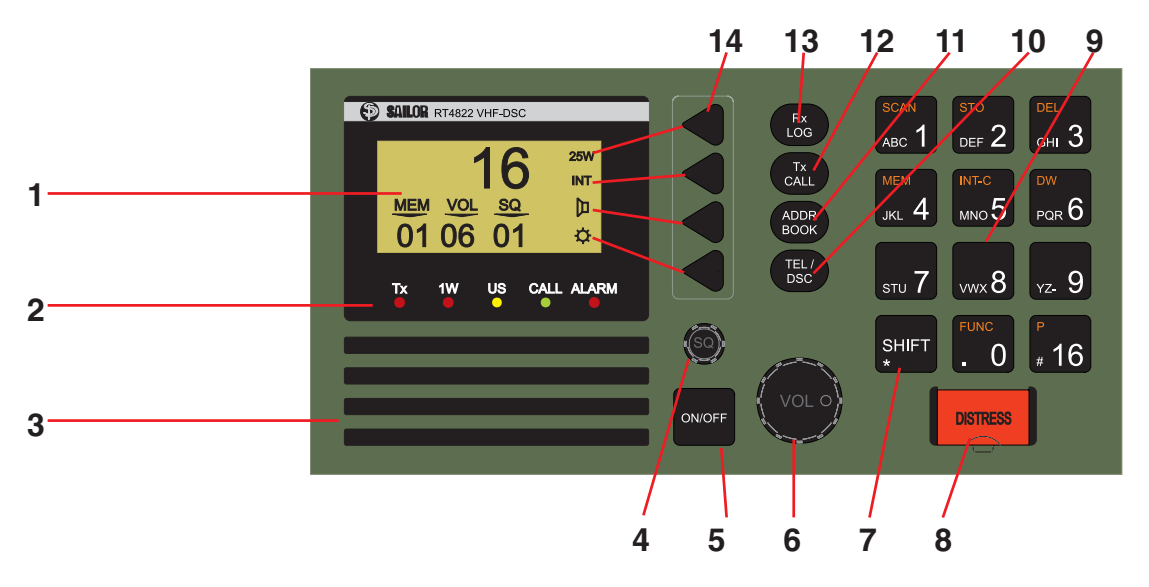

#### 1. Display.

- 2. Indicator lamps. Condition when lit:
  - Tx: Transmitting.
  - 1W: 1 watt transmission mode.
  - US: US channel system activated.
  - (For information on the BI version, see page 11)
  - CALL: DSC (see button 10) call for you received.
- ALARM: Alarm call received.
- 3. Loudspeaker.
- 4. Squelch control. Adjust to silent when no station is received.
- 5. ON/OFF push button.
- 6. Volume control.
- 7. Shift key. Press and hold for yellow functions.
- 8. DISTRESS button, protected by shield. To use, lift the shield and press for 3 seconds, guided by the text displayed.
- 9. Keyboard.
- 10. TEL/DSC function switch.

In TEL mode radiotelephone parameters are shown and selected.

In DSC mode DSC parameters are shown and selected.

- 11. Open the ADDR BOOK in DSC mode.
- 12. Tx CALL: Press to start creating a DSC call.
- 13. Open the Rx log of received calls in DSC mode.
- 14. Display keys. The function of each key is described in its respective line on the right side of the display.

## Abbreviations Used in this Manual

| ADDR  | Address                                           |
|-------|---------------------------------------------------|
| ATIS  | Automatic Transmitter Identification System       |
| BI    | Channel mode used when sailing on European rivers |
|       | (more details on p. 11)                           |
| DSC   | Digital Selective Calling                         |
| DUP   | Duplex                                            |
| DW    | Dual Watch                                        |
| GMDSS | Global Maritime Distress and Safety System        |
| GPS   | Global Positioning System                         |
| LF    | Low Frequency                                     |
| MEM   | Memory                                            |
| MMSI  | Maritime Mobile Ship Identification               |
| MSG   | Message                                           |
| PTT   | Push-To-Talk                                      |
| RX    | Receive(r)                                        |
| SQ    | Squelch                                           |
| STN   | Station                                           |
| TEL   | Telephony                                         |
| ТХ    | Transmit(ter)                                     |
| UTC   | Coordinated Universal Time                        |
|       |                                                   |

## Introduction

#### S. P. Radio A/S

For more than half a century S. P. Radio A/S has been the market leader within maritime radio communication.

#### Sailor

The communication products and systems of S. P. Radio are recognized under the brand name Sailor. The Sailor name has become a guarantee of reliable and technologically superior radio equipment, ranging from basic VHF units to satellite systems and complete compact GMDSS solutions.

#### Products

The SAILOR COMPACT 2000 GMDSS is based on the well proven range of Sailor products specifically developed to meet the GMDSS requirements and supported by a world-wide Certified GMDSS service concept, giving several hundred reasons for shipping companies to choose equipment manufactured by S. P. Radio A/S. Todav S. P. Radio A/S is recognized as the world's leading supplier of GMDSS solutions.

The SAILOR COMPACT 2000 GMDSS has already been and still is constantly supplied to a large number of the world's leading shipping companies and national naval fleets. It is a complete GMDSS solution which matches communication and safety needs exactly regardless of whether you operate with A1, A2, A3 or A4.

The System 4000 GMDSS sets new standards. It is constructed on the basis of our comprehensive experience developing GMDSS equipment. It satisfies all the relevant requirements regarding safety and efficiency. The System 4000 presents a large number of attractive convenience and safety facilities, either as a complete solution or as a series of stand-alone products.

Sailor has a long history as a satellite communications supplier offering a full programme of satellite systems which includes Mini M. SAT-C and a number of stationary satellite systems. Our SAT-B is a breakthrough in maritime aerial technology and reliability. The SAT-B is the best possible choice when high quality speech transmission, top level security and the capacity to deal with large volumes of telex, fax, data and high-speed data (HSD) transmissions are required.

#### Training certification

Training of deck officers to meet the requirements within the concept of GMDSS, as to operation of equipment and basic understanding of the systems, is an extremely important factor for the overall successful implementation of GMDSS. As a unique initiative for GMDSS solutions, we can supply a complete software training programme for on-board training, to be used as preparation in order to fulfil the GMDSS requirements for obtaining the General Operation Certificate.

Service

established in order to provide the shipping industry with a highly professional and uniform level of service. The Sailor GMDSS Certified Service Centre concept, which is constantly monitored. ensures that replacement units and spare parts are available at all the Sailor Certified Service Centres around the world. Service centres which are in position along all the major shipping routes. Furthermore the Certified Service Centres ensure that technicians with an annually updated training are ready to provide service 24 hours a day, 365 days a year.

A world-wide Sailor GMDSS certified service concept has been

#### Maintenance

Because of the fact that GMDSS equipment has been installed on board ships in order to meet the SOLAS (Safety of Life At Sea) convention, manufacturers and suppliers of GMDSS equipment have a certain responsibility to secure reliable supplies of equipment and spares in the years to come.

Therefore shipowners operating ships both locally and internationally should be fully aware of the importance of fitting GMDSS solutions which will be fully supported by the manufacturer.

It is a firm policy of S. P. Radio A/S, as the world's major manufacturer and supplier of GMDSS solutions, that for both the present GMDSS solutions and for future, alternative product solutions, all Sailor GMDSS systems will be entering the next century in fully parallel production.

## **About this Manual**

This manual is for the daily user of the system. The manual includes two main sections, "basic" operation and "full" operation. The basic part offers a short easily-read description of the main functions; the full part offers elaborate descriptions of the functions of the product.

#### Please note

Any responsibility or liability for loss or damage in connection with the use of this product and the accompanying documentation is disclaimed. The information in this manual is furnished for informational use only, is subject to change without notice, may contain errors or inaccuracies, and represents no commitment whatsoever. This agreement is governed by the laws of Denmark.

Doc. No.: B4822GB0 Issue: G/0038

**SAILOR** 

S.P. RADIO A/S · Porsvej 2 · PO Box 7071 · DK-9200 Aalborg SV · Denmark Phone: +45 9634 6100 · Fax: +45 9634 6101 · Telex: 69789 SPRAD DK E-mail: sailor@sailor.dk · Web: www.sailor.dk

## Contents

| DISTRESS Call                         | . ii  |
|---------------------------------------|-------|
| Quick DISTRESS Call                   | ii    |
| Acknowledgment                        | ii    |
| Mayday Procedure                      | ii    |
| What is What?                         | . 111 |
| Abbreviations Used in this Manual     | iii   |
| Introduction                          | iv    |
| About this Manual                     | iv    |
| VHF Fundamental Info                  | . 2   |
| The VHF Channel System                | . 2   |
| Verbal VHF Communication              | . 2   |
| DSC Digital Communication             | . 2   |
| Basic Operation                       | . 3   |
| Switching ON/OFF                      | . 3   |
| Basic Telephony Operation             | . 3   |
| Listening for Telephony Calls         | . 3   |
| Receiving a Telephony Call            | . 4   |
| Making a Telephony Call               | . 4   |
| Channel Control                       | . 5   |
| Squelch Control                       | . 5   |
| Setting the Volume Level              | . 6   |
| Setting Transmitter Power Level       | . 6   |
| Muting the Speaker                    | . 6   |
| Dimmer Function                       | . 6   |
| Basic DSC Operation                   | . 7   |
| DSC Main Buttons                      | . 7   |
| DSC Display Operation                 | . 7   |
| Calling a SHIP                        | . 8   |
| Receiving an Individual Call          | . 8   |
| Calling a SHORE Station               | . 9   |
| Calling a PHONE NUMBER Directly       | . 9   |
| The ADDR BOOK                         | 10    |
| The Rx LOG                            | 10    |
| Full Operation                        | 11    |
| Full VHF Telephony Operation          | 11    |
| Setting Channel Mode                  | 11    |
| Setting International/US Channel Mode | 11    |
| Setting International/BI Channel Mode | 11    |
| 25W Transmitter Power Level           | 11    |
| Setting Memory Scan Table             | 12    |
| Scanning of Channels                  | 12    |
| Dual Watch                            | 14    |
| Intercom                              | 15    |

| Full DSC Operation 1                     | 7 |
|------------------------------------------|---|
| Receiving DSC Calls 1                    | 7 |
| TX CALL Menu 18                          | 8 |
| Tone signalling when receiving DSC Calls | 0 |
| Function Menu 2                          | 1 |
| Changing a Function2                     | 1 |
| Functions Tree 22                        | 2 |
| VHF System Description 23                | 3 |
| International Channels 24                | 4 |
| US Channels                              | 5 |
| BI Channels 20                           | 6 |

## **VHF Fundamental Info**

#### The VHF Channel System

The VHF radio telephony system uses a limited number of frequencies called channels. The public system has 57 channels, numbered CH 1 to 28 and 60 to 88, each of which has a certain purpose: intership, ship-to-port, or ship-to shore (public). You can have private channels, too. In **US** waters, the channels are different. Therefore you need to set the system to "US" channels there. Other waters like the Rhine have their own different systems, too. Four channels have special purposes:

- 16: To be used for verbal distress calls and for calling "all stations" only. All large ships are obliged to monitor it constantly. Never to be used for chatting, etc.!
- 70: The DSC channel, see below.
- 75-76: Used as Guard Band for distress channel 16.

#### **Verbal VHF Communication**

All channels except channel 70 are used for verbal communication. There are two types of channels, **simplex** and **duplex**:

- On a **simplex** channel, both parties transmit and receive on the same frequency. Therefore you cannot talk and listen at the same time. When you have finished talking, say "over", and release the handset's PTT key.
- On a **duplex** channel, you talk and listen on two different frequencies. You can therefore speak and listen at the same time. To save power, release the handset's PTT key except when talking.

Note that everybody with a VHF receiver can listen to your conversation, but it is forbidden to use or pass on what is heard.

#### **DSC Digital Communication**

DSC is a digital data transfer system using VHF CH 70. The transmitter waits until the channel is free and then sends its data, either to a designated address, or to "all stations" for example for a DSC distress call. It is mainly used for getting in contact in order to establish verbal communication.

#### Telephony display

#### Normal display

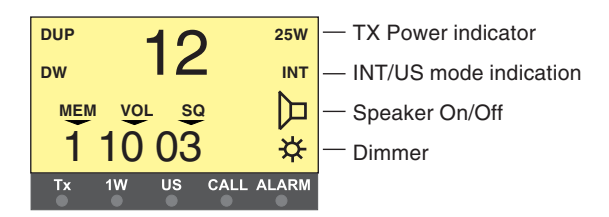

Scanning display

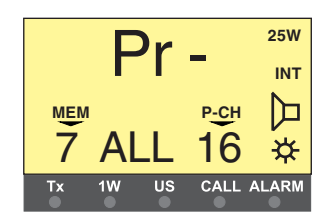

## **Basic Operation**

## Switching ON/OFF

1. Press the ON/OFF button.

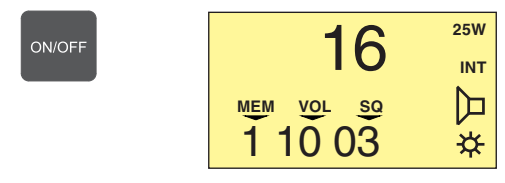

In **UNIT OFF** mode, the VHF set is remote controlled. To activate the panel, press ON/OFF.

## Listening for Telephony Calls

According to international rules, all ships shall monitor channel 16 constantly:

1. Select channel 16 by pressing:

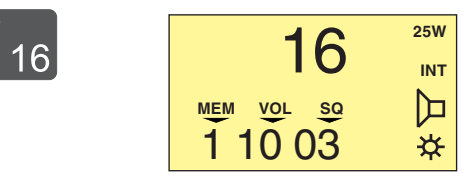

2. Set the squelch level by means of the button

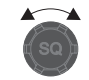

- a. Step down squelch level until noise is heard on free channel.
- b. Then step up to the first level where just silent.

(To listen for calls on other channels, select the channel number or use the scanning facility.)

## **Basic Telephony Operation**

To activate the VHF functions if not active press the key TEL/DSC or the key "16".

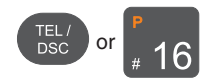

## **Receiving a Telephony Call**

When a call comes in and your call name is heard in the loudspeaker:

Press

- 1. Hook off the handset.
- 2. Press the PTT key on the handset.
- To answer the call, say: "<The name of the calling station> This is <Your station name>"

Poseidon. This is Neptune. Channel 71. Over.

- To suggest channel, say: "Channel" <suggested channel number>"
- Say "over" and release the PTT key to let the caller accept the proposed channel number.
- 6. Switch to the channel agreed upon (for example channel 71) and communicate:

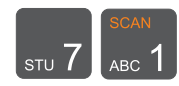

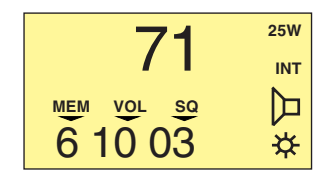

Release

Press the PTT key when talking only. If on a simplex channel, say "over" every time you have completed talking.

## Making a Telephony Call

In telephony mode:

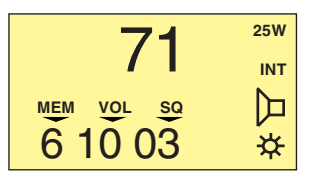

1. Select channel 16 or another channel specified or agreed upon:

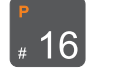

2. Hook off the handset.

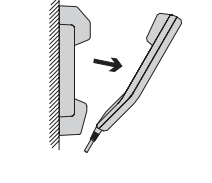

Press

 When speaking, press the handset PTT key.

#### Make the call:

1. <Called station name (3 times)>

#### 2. "This is "

- <Your station name (3 times)>
- 3. "Over"
- 4. Release the PTT key to listen.

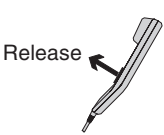

Poseidon.

Poseidon, Poseidon

This is Neptune, Neptune,

Neptune Over

5. When answered,

agree upon a channel,

switch to the channel (for example channel 6) and communicate.

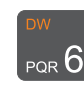

6 25₩ INT MEM VOL SQ 6 10 03 ☆

Press the PTT key when talking only. If on a simplex channel, say "over" every time you have completed talking.

## **Channel Control**

Setting the VHF channel can be done in two ways by means of the numeric input keys or by using the quick select key "16":

#### Numeric keys:

Press the numeric input keys until the desired channel number is shown on the display:

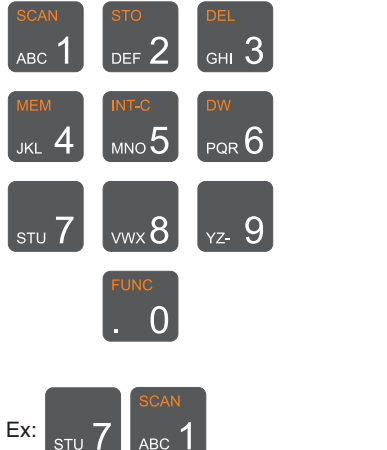

#### Quick select key:

Press the key

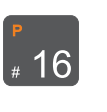

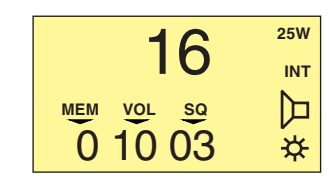

## **Squelch Control**

Set the squelch sensitivity of the receiver by the button

| G          | 25W |
|------------|-----|
| <b>O</b>   | INT |
| MEM VOL SQ | þ   |
| 1 08 02    | *   |

The squelch setting is shown on the display below the "SQ" symbol.

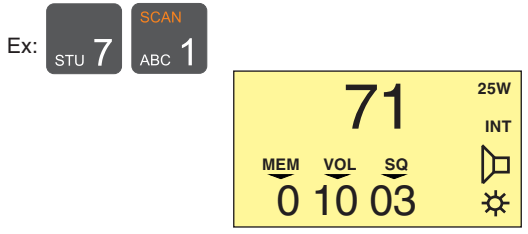

If private channels are available in your VHF system, a private channel number is selected by pushing the buttons:

Ex: Private channel 23

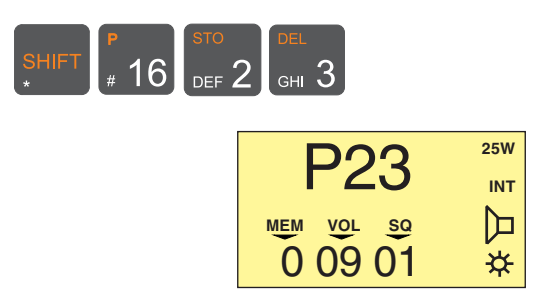

## Setting the Volume Level

To change the volume setting use

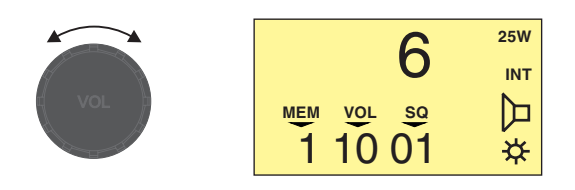

The volume setting is shown on the display below "VOL".

## **Muting the Speaker**

If the speaker is active, it is automatically muted when the PTT is pressed, and then reactivated when the PTT is released.

The speaker icon on the display shows the speaker state.

Speaker active:

#### To mute or unmute the speaker, press the soft key

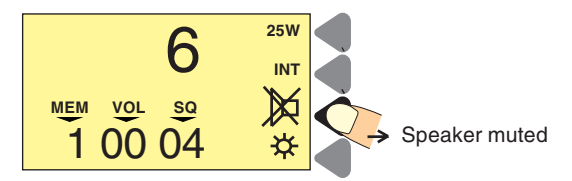

## **Setting Transmitter Power Level**

The VHF set can control the transmitter power level, which can be set to either 1W or 25W.

Low power 1W is indicated by the indicator lamp on the display. Some channels may be programmed to operate at 1W level only. To change the TX power level press the soft key.

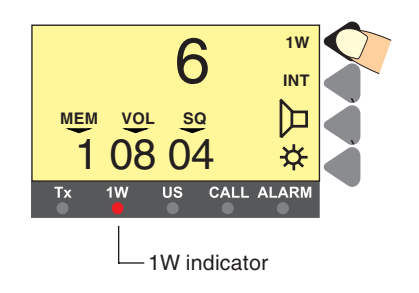

### **Dimmer Function**

The VHF set features display backlight, keyboard backlight and light in the indicator lamps (TX, 1W, US, CALL and ALARM). The light can be set in four steps 0-3.

#### To change the dimmer level press the soft key

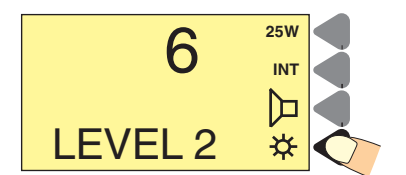

When the key is being pressed the dimmer level will change every second.

## **Basic DSC Operation**

## **DSC Main Buttons**

To switch between the TEL and DSC screens, press TEL/DSC.

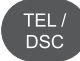

**DSC** status

DSC status display or

N:59°09 E:009°63

previously used DSC display

## **DSC Display Operation**

Featuring a self-explanatory menu-driven system, the display guides the user by textual instructions. Also, the function of each soft key placed to the right of the display is shown.

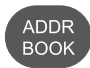

Opens the address book menu.

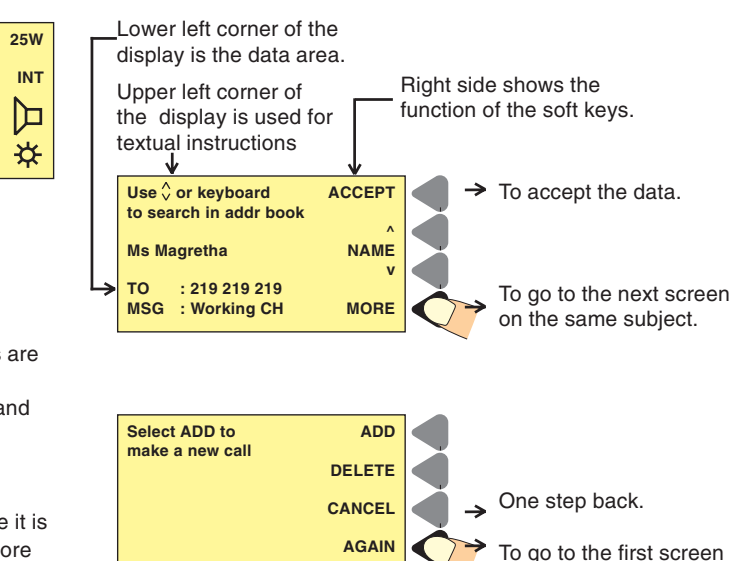

on the same subject.

7

The

Channel: 70

POS: At UTC: 09.14

button opens the screen menu where all DSC calls are stored, for up to 48 hours.

6

**Telephony Display** 

In this menu CALLS or ALARM CALLS can be read separately and sorted according to time of reception.

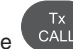

The button opens the DSC transmitter menu. From here it is possible to make simple calls (SHORE, SHIP, ALL SHIP) and more complicated calls including special category and telecommands. (EXTENDED)

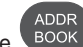

BOOK button opens the address book menu. The An ADDR BOOK call is a complete DSC call incl. a name. It is possible to transmit, add or delete calls from here.

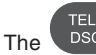

button switches between the TEL and the DSC screen.

## Calling a SHIP

Press TX CALL

## **Receiving an Individual Call**

When switched on, your VHF set is constantly monitoring channel 70 for incoming DSC calls.

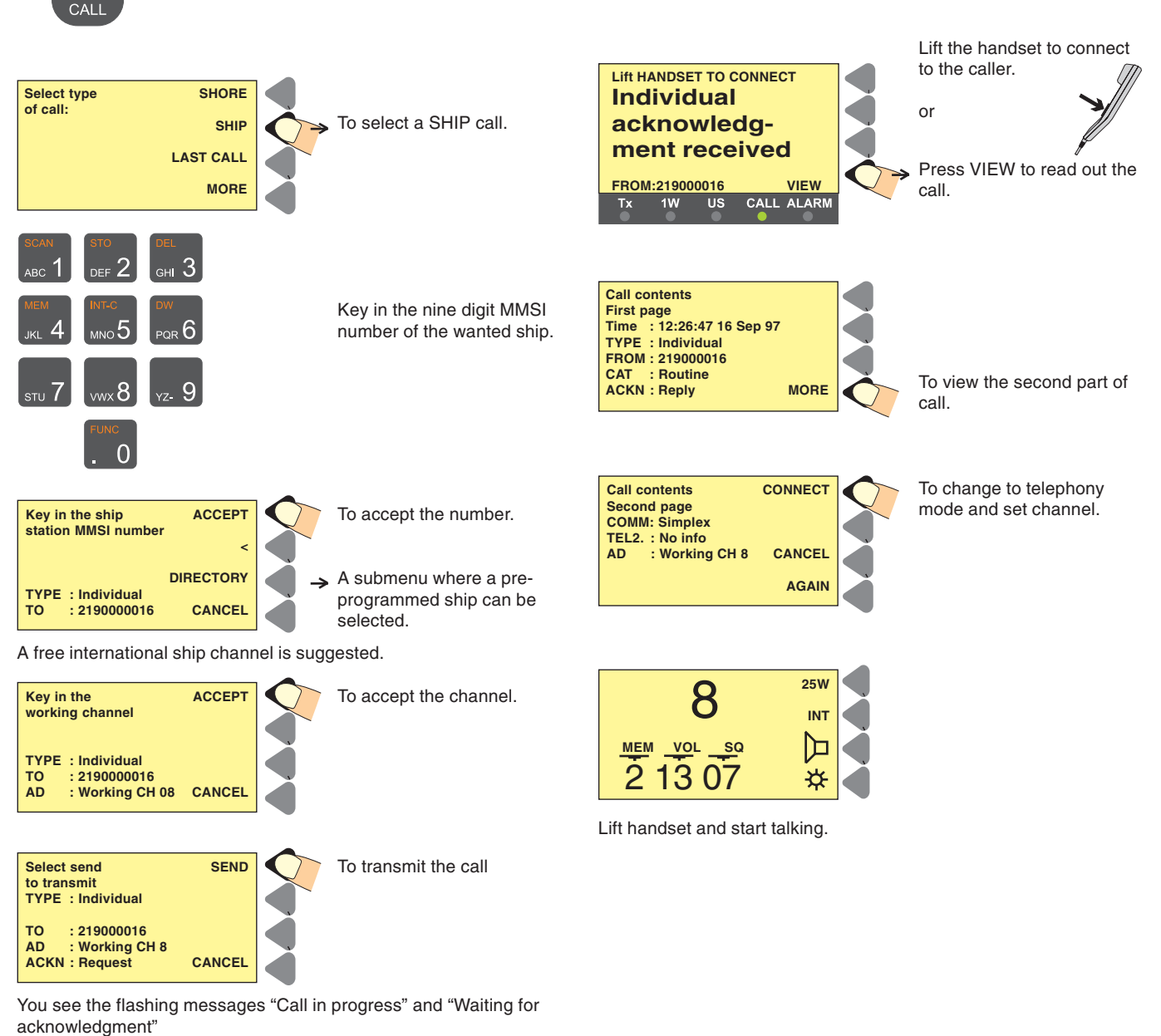

Wait for answer

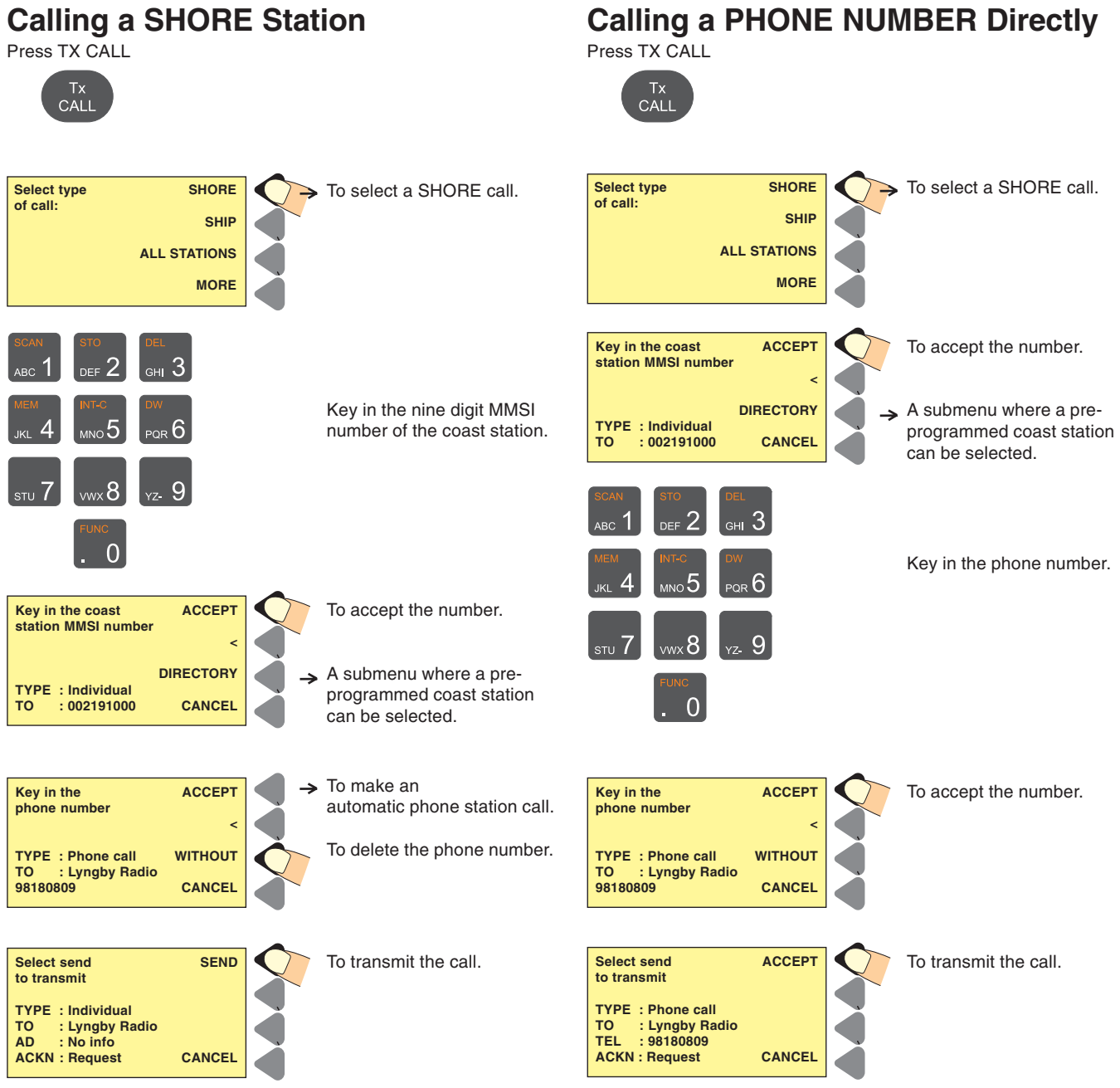

will flash.

The messages "Call in progress" and "Waiting for acknowledgment" will flash.

Wait for answer.

Wait for answer.

The messages "Call in progress" and "Waiting for acknowledgment"

## The ADDR BOOK

Press ADDR BOOK to open the address book menu.

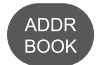

## The Rx LOG

Press RX LOG

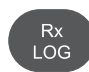

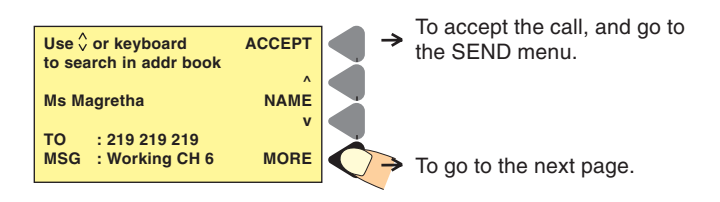

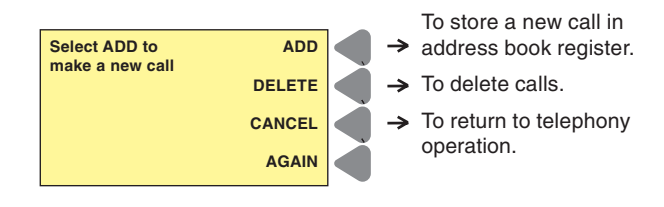

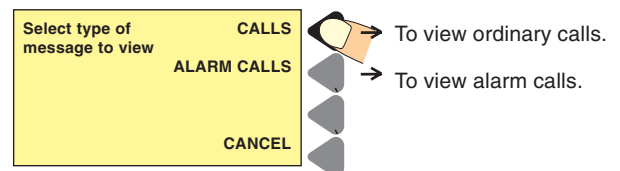

#### ALARM CALLS buffer contains:

Distress calls, distress acknowledgment, distress relay, and calls of category distress and urgency.

**CALLS** buffer contains: All other types of calls

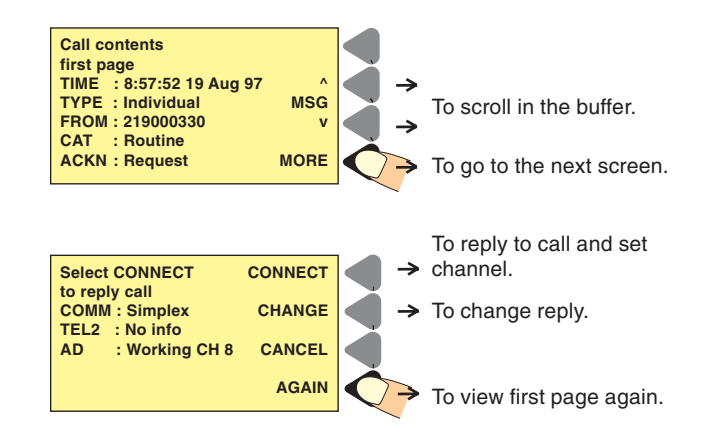

## **Full Operation**

## Full VHF Telephony Operation

## **Setting Channel Mode**

Some VHF radios offer a choice between two sets of channels, called channel modes. If your VHF features two modes, you can either switch between international/US channels, or between international/BI channels.

International mode is used when sailing on any sea in the world, except in US waters.

US mode is used when sailing in US waters.

BI mode is used when sailing on the rivers of Europe.

#### Setting International/US Channel Mode

If your VHF features the choice of international/US mode, switching between those two sets of channels is done by pressing the soft key:

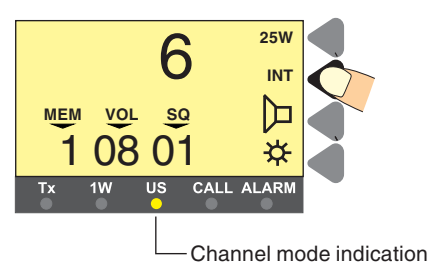

When US mode is selected, the yellow US indicator lamp is lit. Otherwise, the radio is in international mode.

#### Setting International/BI Channel Mode

If your VHF features the choice of international/BI mode, switching between those two sets of channels is done by pressing the soft key:

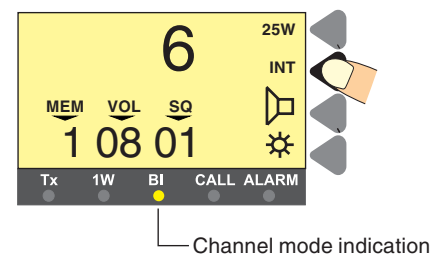

When BI mode is selected, the yellow BI indicator lamp is lit. Otherwise, the radio is in international mode.

When BI mode is selected, ATIS is activated automatically.

#### **25W Transmitter Power Level**

NB! For US channels 13 and 67. If the VHF is programmed with the set of US channels, some of those channels are specified to be used only with the limited transmitter power level of 1W. This means that the TX power level cannot be changed to 25W as described.

However, it is still possible to set the TX power level to 25W by using:

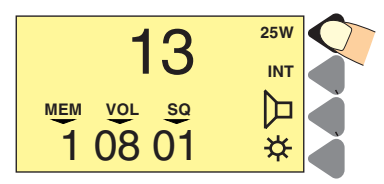

When the key has been pushed for 1 second the TX power level will change if allowed.

## **Setting Memory Scan Table**

The VHF 4000 system has eight independent sets of memory tables to save channels for making scanning sessions. Each memory table may contain all channels available in the system.

To distinguish between the tables, each table has a number (0-7) and to each number can be attached a name of maximum seven characters.

To attach a name to a scan table, enter the function menu.

The scan table number selected is shown in the left corner of the display.

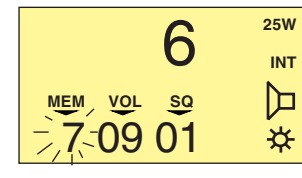

Pre-programmed memory tables for scanning of channels:

Table 6: Channels for intership communication.

Table 7: All channels in system.

It is recommended not to alter the pre-programmed channels in scanning tables 6 and 7. These scanning tables are used to search for channels for intership DSC communication, and altering the channels may exclude you from performing intership communication on certain channels.

#### Setting the selected scan table:

To set the selected scan table to be number 0:

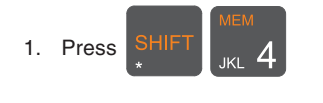

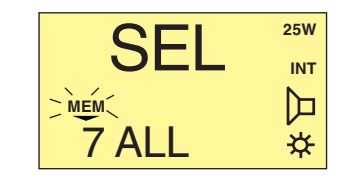

The VHF set display shows the message "SEL"ect and the MEM symbol. The lower part of the display shows the scan table's number and name.

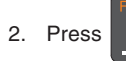

The VHF display now shows the new scan table number 0.

| 6          | 25W |
|------------|-----|
| O          | INT |
| MEM VOL SQ |     |
| 0 09 01    | ×   |

## Scanning of Channels

#### To start scanning:

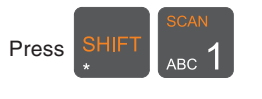

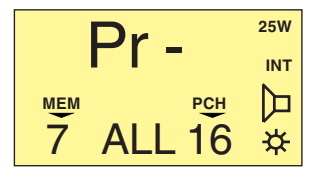

The lower part of the display shows from left to right: scan table number, scan table name and priority channel of scan table.

If scan table contains no channels, no scanning will be started, and the display will show the following message:

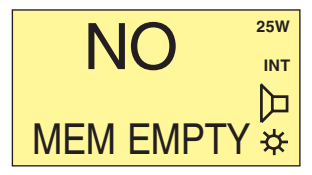

#### To stop scanning:

Scanning in progress can be terminated in the following ways:

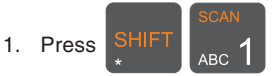

The system resumes normal VHF operation on the channel selected before the scanning session was initiated.

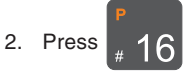

The system resumes normal VHF operation on quick select channel 16.

3. Hook off the handset.

The system resumes normal VHF operation on the channel selected before the scanning session was initiated.

4. Push the PTT

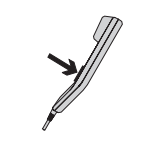

If no signal has been detected on any channel, the system resumes normal VHF operation on the channel selected before the scanning session was initiated. If a signal has been detected on a channel, the system resumes normal VHF on the last channel where signal was detected. If scanning is in progress and a signal is detected on eq. channel 6, the display changes to show the selected channel number and volume level.

When a priority scanning is in progress, channel 16 is scanned once for every channel scanned in the scan table. Channel 16 cannot be deleted or excluded while a scanning is in progress.

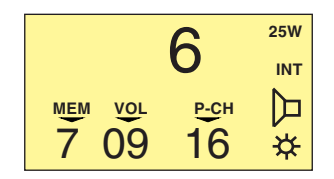

#### To add a channel to a scan table:

Select channel number (shown on the display), and then press

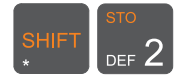

Ex: To add channel 6 to scan table number 1:

1. Press Channel 6 is selected.

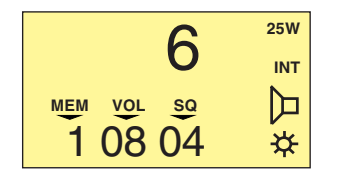

6

STORES CH \*

25W

INT 兦

#### To delete a channel from a scan table:

Select channel number (shown on the display), and then

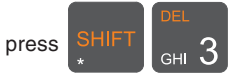

Ex: To delete channel 6 from scan table number 1:

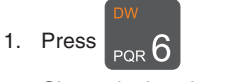

Channel 6 is selected.

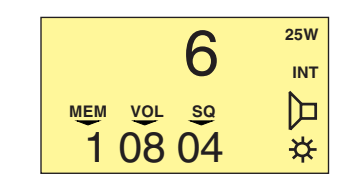

2. Press <sub>БН</sub> З

The message "delete channel" is shown for one second.

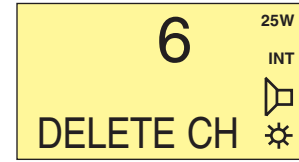

Then the display will show the next channel in the scan table.

|   | 7          | 25W |
|---|------------|-----|
| • | /          | INT |
|   | MEM VOL SQ | þ   |
|   | 1 09 01    | ÷   |

If there are no more channels in the scan table and deletion is attempted, the display will show the message "mem empty".

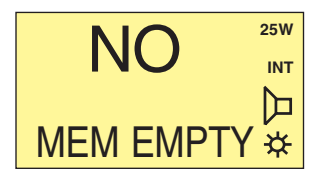

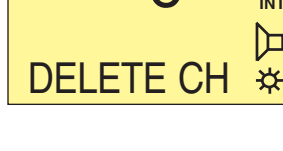

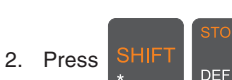

The message "stores channel" is shown for two seconds.

#### To view contents of channels in a scan table:

Viewing which channels a specific scan table contains, can be done in two ways:

While key is being pressed down, the VHF display will step through the channels of the scan table selected.

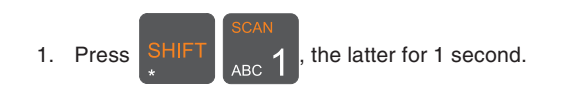

OR

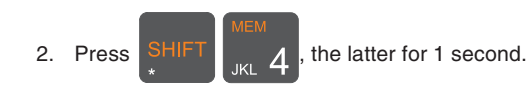

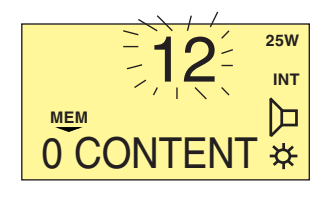

## **Dual Watch**

The VHF set may perform a dual watch of channels, a priority channel and the selected channel being monitored simultaneously.

**To start a dual watch** of channel 6 and priority channel 16: Select channel 6.

Then press

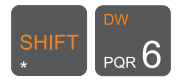

When a dual watch is in progress, "DW" appears on the display and the priority channel is shown in the lower right corner of the display.

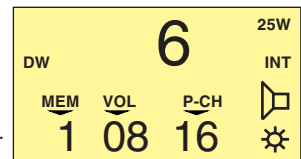

**To stop a dual watch**: When a dual watch is in progress it can be terminated in three ways.

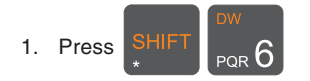

| 6          | 25W |
|------------|-----|
| <b>O</b>   | INT |
| MEM VOL SQ |     |
| 1 08 04    | ÷.  |

2. Push PTT

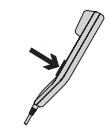

The system resumes VHF on the selected channel 6 and starts transmitting.

3. Push # 1

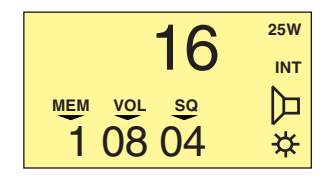

The system resumes VHF on the quick select channel (normally 16).

#### Intercom

If your VHF system has more than one control unit, it is possible to carry out an intercom between two control units.

When the intercom feature is used the VHF will perform as follows:

**Initiating an intercom from the VHF set to another control unit:** To call another control unit:

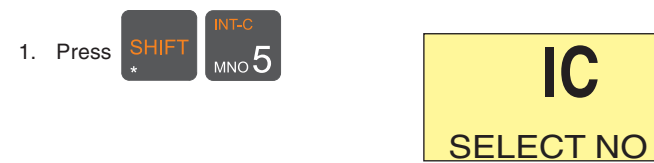

This display indicates that the unit expects an input of the location number to be called.

2. Press a numeric key to choose location to be called

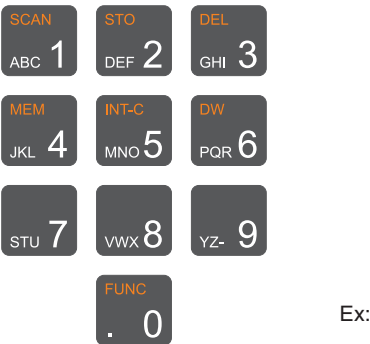

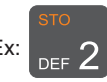

3. If location 2 is NOT available, the display shows

and no dialling is carried out.

If location 2 is available the display shows

and a ringing tone is heard in the speaker/earpiece.

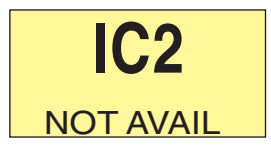

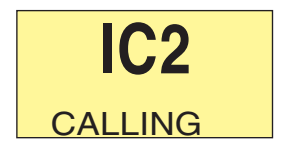

This indicates that a dial-up is in progress to the control unit with location number 2. The lower part of the display now toggles the message CALLING and the NAME of the called control unit. During the dialling time of 30 seconds it is possible to hook off the handset and speak into the microphone. As LF is activated in the called control unit during dialling, the receiver of the call can hear you in the speaker without hooking off. This makes it possible to use the VHF system as a sort of paging system.

 If the intercom attempt is answered: When the receiver of the call hooks off his handset, the intercom is established.

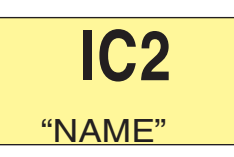

If the intercom attempt is not answered within 30 seconds, the unit automatically hangs up and reenters normal VHF operation.

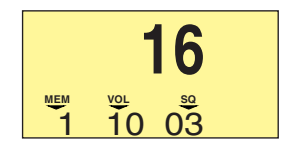

#### Receiving an intercom attempt from another control unit: When an intercom is attempted from another control unit, the

following will happen (the caller has location number 3).

1. Receiving an intercom

The display toggles CALLING and the NAME of the caller. A ringing tone is heard in the speaker.

- IC3 CALLING
- 2. To answer the intercom, hook off handset.

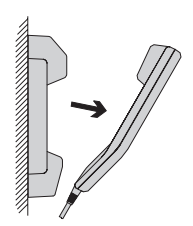

The intercom connection is now established; to communicate, simply press  $\ensuremath{\mathsf{PTT}}$  and speak into the microphone.

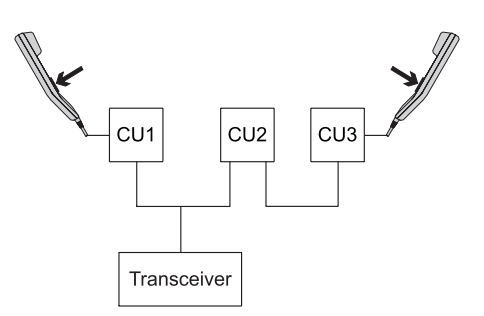

During intercom the unit is able to:

- 1. Adjust volume level
- 2. Mute/unmute speaker
- 3. Adjust squelch level
- 4. Adjust dimmer level

#### Terminating an intercom session:

The intercom connection can be terminated by either of the control units.

To end an intercom:

1. Place handset on hook. The VHF set resumes in VHF mode.

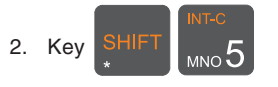

Se /

The VHF set resumes in VHF mode.

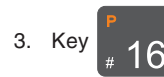

The VHF set resumes in VHF mode selecting channel 16.

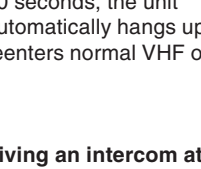

## **Full DSC Operation**

## **Receiving DSC Calls**

When a DSC call is received, the user will be advised by the unit. This is done in different ways, depending on the type of DSC call and the unit operation mode:

#### Sound,

CALL indicator lamp or CALL and ALARM indicator lamps.

# CALL ALARM

Furthermore the unit does as follows:

- 1. If on hook:
  - A. If VHF mode active:

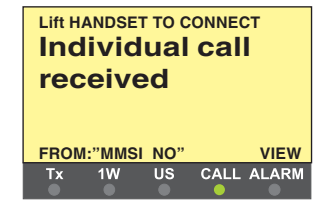

The unit automatically changes to DSC mode.

**B.** If DSC mode or function menu active, the unit continues the function in progress.

| Select type<br>of call: | SHORE     |
|-------------------------|-----------|
|                         | SHIP      |
|                         | LAST CALL |
|                         | MORE      |

#### 2. If hooked off:

A. If VHF mode active: The unit continues in VHF mode, for your VHF control.

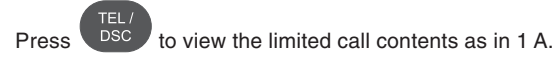

**B.** If DSC mode or function menu active: The unit continues the function in progress.

In all cases, to view all DSC call contents:

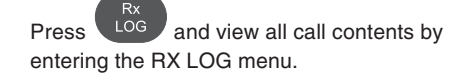

## **TX CALL Menu**

An extended DSC call makes it possible for you to control the call completely within international rules, including the possibility of sending data or fax from optional equipment connected to your VHF set.

To start an extended call, select EXTENDED as the "Type of call" in the TX menu below, and then continue in the extended calls menu on next page.

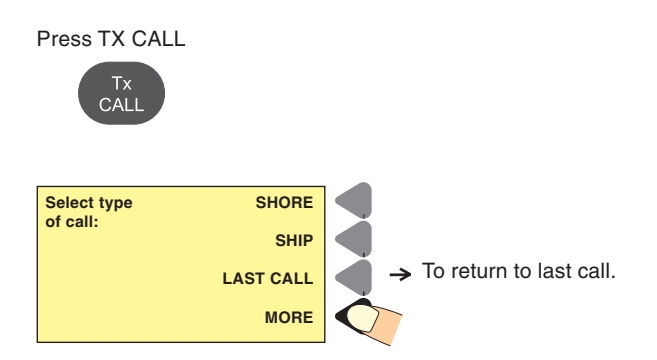

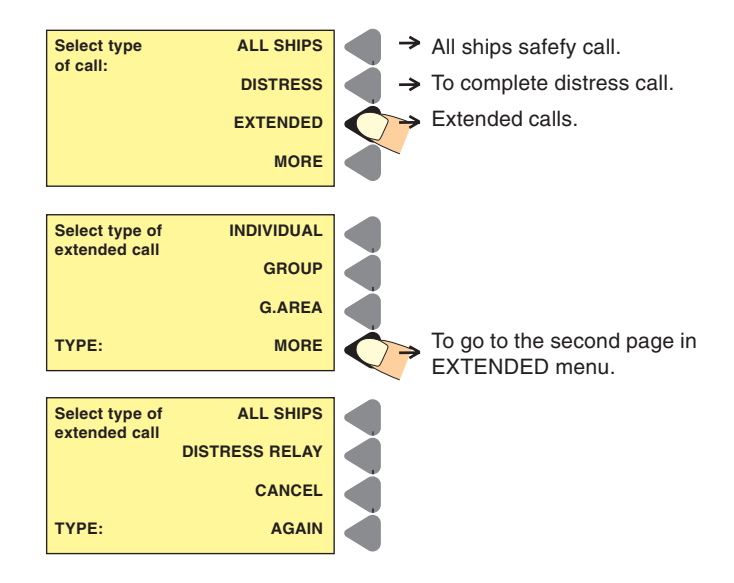

#### TX CALL menu. Enter correct data instead of examples:

| Type of call | Address                   | Options                     | Other data transmitted                      | Add. MSG.     | Ackn. |
|--------------|---------------------------|-----------------------------|---------------------------------------------|---------------|-------|
| SHORE Shore: | 001234567                 | No info: Call shore station | Routine - Simplex                           | No info       | Yes   |
| Shore>Phone: | or from                   | 98765432: Call Phone No.    | Routine - Simplex - < Phone number> No info |               | Yes   |
|              | ADDR.BOOK                 |                             |                                             |               |       |
| SHIP         | 123456789                 | (none)                      | Routine - Simplex - No Info                 | Working ch xx | Yes   |
| LAST CALL    | Repeat the last ca        | all made.                   |                                             |               |       |
| ALL SHIPS    | All ships                 | (none)                      | Safety - Simplex - No Info                  | Working ch xx | No    |
| DISTRESS     |                           | COLLISION                   | Position                                    |               |       |
|              |                           | SINKING                     | UTC time for position                       |               | No    |
|              |                           | PIRACY                      | to be entered manually if not obtained fror | n e.g. a GPS. |       |
|              |                           | UNDESIGNATED                |                                             |               |       |
|              |                           | GROUNDING                   |                                             |               |       |
|              |                           | MAN OVER BOARD              |                                             |               |       |
|              |                           | ABANDONING SHIP             |                                             |               |       |
|              |                           | FLOODING                    |                                             |               |       |
|              |                           | FIRE                        |                                             |               |       |
|              |                           | LISTING (CAPSIZING)         |                                             |               |       |
|              |                           | DISABLED AND ADRIFT         |                                             |               |       |
| EXTENDED     | (See next page)           |                             |                                             |               |       |
| VTS CALL     | (Reserved for future use) |                             |                                             |               |       |

**EXTENDED TX call** started from "EXTENDED" in the table on the previous page. Enter correct data instead of examples:

| Type of call     | Address       |             | Options    |             | Category | Telecom 1   | Telecom 2   | Add. MSG.         | Ackn. |
|------------------|---------------|-------------|------------|-------------|----------|-------------|-------------|-------------------|-------|
| INDIVIDUAL Phone | 001234567     |             | Phone numb | er          | Routine  | Simplex     | No info     | No info           | Yes   |
| Shore:           | 001234567     |             |            |             |          | SIMPLEX     | No info     |                   |       |
| Ship:            | 123456789     |             |            |             |          | POLLING     | MEDICAL     |                   |       |
| GROUP            | 012345678     |             |            |             |          | POSITION    | NEUTRAL     |                   |       |
| G.AREA           | N:57° d02°    |             |            |             |          | NO INFO     | No info     |                   |       |
|                  | W:009° d03°   | <b>b</b>    |            |             |          | FAX         |             |                   |       |
|                  |               |             |            |             |          | ARQ         |             |                   |       |
|                  | The data in t | the example |            |             |          | DATA        | No info     |                   |       |
|                  | gives the are | ea:         |            |             | ROUTINE  |             | V.21        |                   |       |
|                  | N:57.55°      |             |            |             | URGENCY  |             | V.22        |                   |       |
|                  | W 9 6°        |             |            |             | DISTRESS |             | V 22 his    |                   |       |
|                  |               |             |            |             | SAFETY   |             | V 23        |                   |       |
|                  |               |             |            |             | BUSINESS |             | V 26 bis    |                   |       |
|                  |               |             |            |             | 20011200 |             | V 26 ter    |                   |       |
|                  |               |             |            |             |          |             | V 27 ter    |                   |       |
|                  |               |             |            |             |          |             | V. 32       | No info           | Ves   |
|                  |               |             |            |             |          | l Inabla ta | No roscon   | Resition          | No    |
|                  |               |             |            |             |          |             | Congestion  | Working           | NO    |
|                  |               |             |            |             |          | compiy      | Buoy        | working<br>ob viv |       |
|                  |               |             |            |             |          |             | Dusy        | CITXX             |       |
|                  |               |             |            |             |          |             | Queue       |                   |       |
|                  |               |             |            |             |          |             | Station     |                   |       |
|                  |               |             |            |             |          |             | barred      |                   |       |
|                  |               |             |            |             |          |             | No operator |                   |       |
|                  |               |             |            |             |          |             | Temporarily |                   |       |
|                  |               |             |            |             |          |             | engaged     |                   |       |
|                  |               |             |            |             |          |             | Equipment   |                   |       |
|                  |               |             |            |             |          |             | disabled    |                   |       |
|                  |               |             |            |             |          |             | Bad channel |                   |       |
|                  |               |             |            |             |          |             | Bad mode    |                   |       |
|                  |               |             |            |             |          |             | No info     |                   |       |
| ALL SHIPS        |               |             |            |             | DISTRESS | Simplex     | No info     | Working           | No    |
|                  |               |             |            |             | URGENCY  | No info     |             | ch xx             |       |
|                  |               |             |            |             | SAFETY   | FAX         |             |                   |       |
|                  |               |             |            |             |          | ARQ         |             |                   |       |
|                  |               |             |            |             |          | DATA        | As for DATA |                   |       |
|                  |               |             |            |             |          |             | above       |                   |       |
| DISTRESS RELAY   | Type of       | Address     | Ship in    | Distressed  | Distress |             | As for      | Position          |       |
|                  | address       |             | distress   | ship's MMSI |          |             | DISTRESS    |                   |       |
|                  | ALL SHIPS     | All ships   | UNKNOWN    |             |          |             | in table Tx |                   |       |
|                  | INDIVIDUAL    | 001234567   | KNOWN      | 123456789   |          |             | Call menu   |                   |       |

#### MMSI address rule:

Shore station numbers start with 00, group numbers start with 0, ship numbers start with a digit 1-9.

# Tone signalling when receiving DSC Calls

|                          | 30 sec.                                  | Restarts<br>∠after |
|--------------------------|------------------------------------------|--------------------|
|                          |                                          | 30 sec.            |
|                          | TONE SIGNAL                              |                    |
| DISTRESS<br>CALL         |                                          |                    |
| DISTRESS &<br>URGENCY    |                                          |                    |
| VHF<br>CONNECT           | 1 sec.<br>7 sec.<br>000000 000000 000000 |                    |
| ALL SHIP<br>SAFETY CALLS |                                          |                    |
| OTHER<br>DSC CALLS       |                                          |                    |
| 35294                    |                                          |                    |

The tone signalling sequence is repeated every 30 seconds or until the DSC call is either read or answered. When handset is hooked off, there is a short tone every 30 seconds until call is read.

Please note that if the radio receive a distress call when the speaker volume is less than 10, the volume will be 10 until you change it back again.

## **Function Menu**

## **Changing a Function**

There are a large number of function settings available, selectable from a functions tree, see next page. This chapter only deals with the principles of how to use the functions tree.

Example used: Changing the display contrast.

Press SHIFT and FUNC to enter function menu.

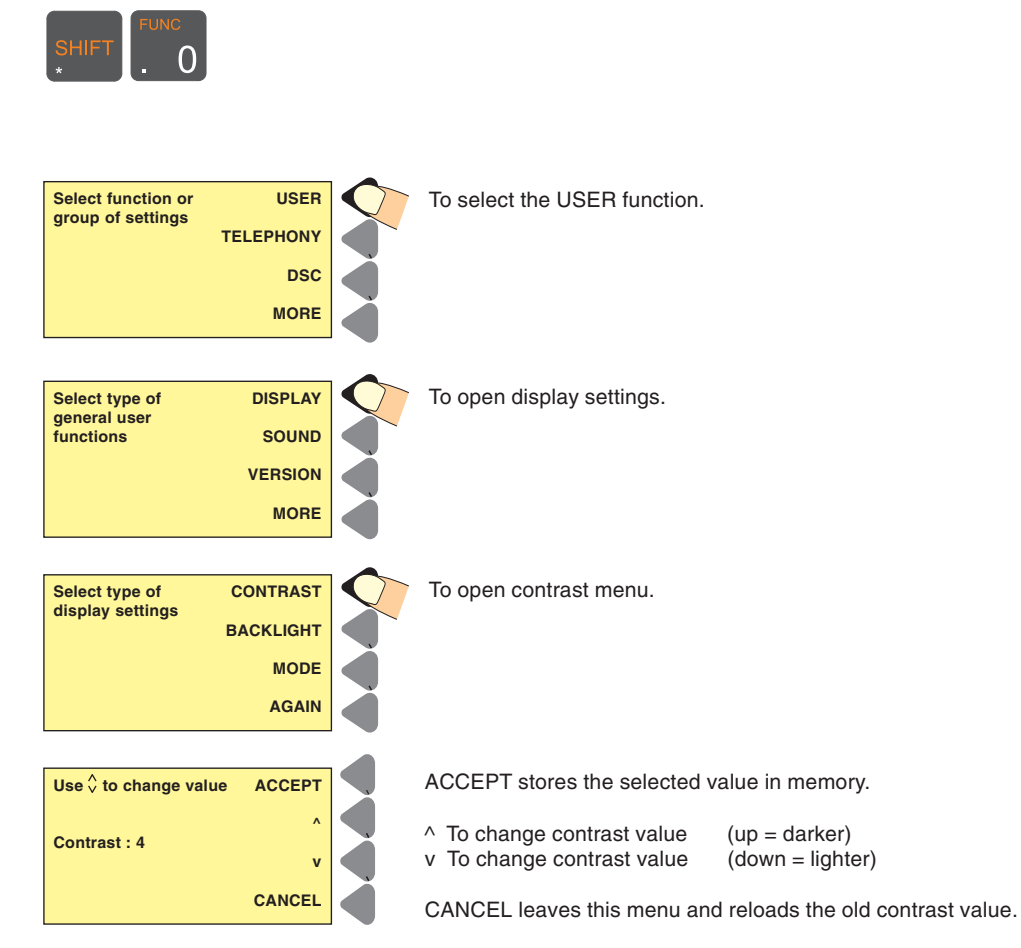

## **Functions Tree**

| Menu      | Submenu Level<br>1 | Submenu Level<br>2 | Parameters                                                               |
|-----------|--------------------|--------------------|--------------------------------------------------------------------------|
| USER      | DISPLAY            | CONTRAST           | 0 to 7. High contrast = 7.                                               |
|           |                    | BACKLIGHT          | Settings for each of the "Level 03" backlight levels on the TEL display. |
|           |                    |                    | Display: Backlight (07, no light = 0) Keyboard: Backlight.               |
|           |                    |                    | ON/OFF.                                                                  |
|           |                    | MODE               | Dimmer mode: To minimum / To centre, To maximum.                         |
|           | SOUND              | EARPIECE           | EARPIECE level : 0 to 15.                                                |
|           |                    | ALARM              | Loudspeaker ALARM level: 0 to 15.                                        |
|           |                    | SPEAKER            | Selects if the loudspeaker is to be active with handset OFF.             |
|           | VERSION            |                    | Software version.                                                        |
|           |                    |                    | Your apparatus' serial number.                                           |
|           | PRINT SETUP        |                    | Printer: ON/OFF / Codes.                                                 |
|           |                    |                    | Paper width: 80 or 24 char.                                              |
|           | LANGUAGE           | The languages      | Selects the language of the display texts.                               |
|           |                    | selectable         | Only active if allowed.                                                  |
| TELEPHONY | CHANNELS           |                    | Read out VHF channel information                                         |
|           | SCANNER            |                    | Setup/edit name of scan tables                                           |
|           | ATIS               |                    | Your station's ATIS number                                               |
| DSC       | MMSI               |                    | Your station's MMSI number.                                              |
|           | POSITION *         |                    | Automatic if connected to a GPS or equiv., otherwise enter here.         |
|           | TIME               | CHANGE             | Automatic if connected to a GPS or equiv., otherwise set here.           |
|           |                    |                    | Local time zone: -12 to + 12 (-12 to +12).                               |
|           |                    | Displays           | Time hh mm ss: (0-23:59:59h).                                            |
|           |                    | time and date      | Date: dd-mm-yy.                                                          |
|           | TEST               |                    | DSC TEST CALLS                                                           |
|           | AUTO ACKN          |                    | Auto acknowledgment on request: ON/OFF.                                  |
|           |                    |                    | With position data: ON/OFF.                                              |
| DIRECTORY | ADD                |                    | Adds new entry in the DIRECTORY register.                                |
|           | DELETE             |                    | Deletes an entry.                                                        |
|           | VIEW               |                    | Views the contents of the DIRECTORY.                                     |
| Key in    | UNIT               | LOCATION           | 1 to 7 unique number of control unit.                                    |
| "9876"    |                    | NAME               | Unit name, e.g. "BRIDGE".                                                |
|           |                    | SPEAKER            | Must be set to 1. Not to be changed for future use.                      |

\*) Note: If time of position is different from current time:

1. Select 'Time' and key in the time of position.

2. Select 'Position' and key in the position.

## **VHF System Description**

To the VHF system can be connected up to 7 control units. Each control unit has a unique location (1-7). If a control unit wants to control the transceiver, it has to be master of the system. The following describes the display read-outs shown in connection with different system priorities of the control units:

The control unit assigned location number 1 has the highest priority in the VHF system and is able to become master of the system at any time needed.

When more control units are connected to the VHF system, the main control unit has to be assigned location number 1.

#### When the system is free:

If a control unit is in VHF mode, it shows the VHF display.

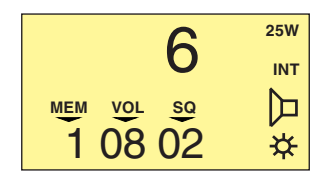

If a control unit in DSC mode or the function menu is active, the display shows the menu item.

| Select type | SHORE     |
|-------------|-----------|
| or oun.     | SHIP      |
|             | LAST CALL |
|             | MORE      |

#### When a control unit is master of the system,

the other control units, if in VHF mode, show the following display to indicate that the transceiver is in use by another control unit:

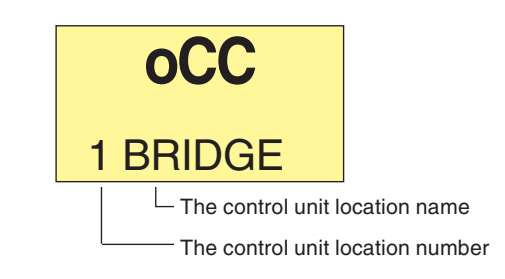

If the other control units are in DSC mode or the function menu is active, the display will show the menu item as usual.

| Select type<br>of call: | SHORE     |
|-------------------------|-----------|
|                         | SHIP      |
|                         | LAST CALL |
|                         | MORE      |

#### Getting the MASTER priority in the system:

To operate the transmitter, the control unit has to be master of the system. To become master of the system, simply hook off the handset.

When the control unit becomes master of the system, the display will not change.

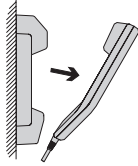

If the control unit does not become master of the system and it is operated in VHF mode, the display will show the message:

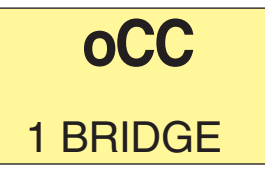

If the system is occupied by another control unit, hang up and wait for the system to become free.

## **International Channels**

| Channels | ТΧ      | RX      | SIMPLEX    |            | DUPLEX |        |
|----------|---------|---------|------------|------------|--------|--------|
|          | MHz     | MHz     | Intership  | Port       | Port   | Public |
| 1        | 156,050 | 160,650 |            |            | •      |        |
| 2        | 156,100 | 160,700 |            |            | •      |        |
| 3        | 156,150 | 160,750 |            |            | •      |        |
| 4        | 156,200 | 160,800 |            |            | •      |        |
| 5        | 156,250 | 160,850 |            |            | •      |        |
| 6        | 156,300 | 156,300 | •          |            |        |        |
| 7        | 156,350 | 160,950 |            |            | •      |        |
| 8        | 156,400 | 156,400 | •          |            |        |        |
| 9        | 156,450 | 156,450 |            |            |        |        |
| 10       | 156,500 | 156,500 |            |            |        |        |
| 11       | 156,550 | 156,550 |            | •          |        |        |
| 12       | 156,600 | 156,600 |            | •          |        |        |
| 13       | 156,650 | 156,650 | •          | •          |        |        |
| 14       | 156,700 | 156,700 |            | •          |        |        |
| 15       | 156,750 | 156,750 | •          | •          |        |        |
| 16       | 156,800 | 156,800 | Distress a | nd calling |        |        |
| 17       | 156,850 | 156,850 | •          | •          |        |        |
| 18       | 156,900 | 161,500 |            |            | •      |        |
| 19       | 156,950 | 161,550 |            |            | •      |        |
| 20       | 157,000 | 161,600 |            |            | •      |        |
| 21       | 157,050 | 161,650 |            |            |        |        |
| 22       | 157,100 | 161,700 |            |            |        |        |
| 23       | 157,150 | 161,750 |            |            | •      |        |
| 24       | 157,200 | 161,800 |            |            | •      |        |
| 25       | 157,250 | 161,850 |            |            | •      |        |
| 26       | 157,300 | 161,900 |            |            |        |        |
| 27       | 157,350 | 161,950 |            |            | •      |        |
| 28       | 157,400 | 162,000 |            |            |        |        |

| Channels | ТΧ      | RX      | SIMP      | LEX  | DUP  | LEX    |
|----------|---------|---------|-----------|------|------|--------|
|          | MHz     | MHz     | Intership | Port | Port | Public |
| 60       | 156,025 | 160,625 |           |      | •    | •      |
| 61       | 156,075 | 160,675 |           |      | •    | •      |
| 62       | 156,125 | 160,725 |           |      |      | ۲      |
| 63       | 156,175 | 160,775 |           |      |      | •      |
| 64       | 156,225 | 160,825 |           |      |      |        |
| 65       | 156,275 | 160,875 |           |      | •    | •      |
| 66       | 156,325 | 160,925 |           |      | •    | •      |
| 67       | 156,375 | 156,375 | •         | •    |      |        |
| 68       | 156,425 | 156,425 |           | •    |      |        |
| 69       | 156,475 | 156,475 |           | •    |      |        |
| 70       | 156,525 | 156,525 | DSC       | DSC  |      |        |
| 71       | 156,575 | 156,575 |           | •    |      |        |
| 72       | 156,625 | 156,625 | •         |      |      |        |
| 73       | 156,675 | 156,675 | •         | •    |      |        |
| 74       | 156,725 | 156,725 |           | •    |      |        |
| 75       | 156,775 | 156,775 |           | • L) |      |        |
| 76       | 156,825 | 156,825 |           | • L) |      |        |
| 77       | 156,875 | 156,875 | •         |      |      |        |
| 78       | 156,925 | 161,525 |           |      | •    | •      |
| 79       | 156,975 | 161,575 |           |      | •    | •      |
| 80       | 157,025 | 161,625 |           |      | •    | •      |
| 81       | 157,075 | 161,675 |           |      | •    | •      |
| 82       | 157,125 | 161,725 |           |      |      | ۲      |
| 83       | 157,175 | 161,775 |           |      |      | •      |
| 84       | 157,225 | 161,825 |           |      | •    | •      |
| 85       | 157,275 | 161,875 |           |      |      |        |
| 86       | 157,325 | 161,925 |           |      | •    |        |
| 87       | 157,375 | 157,375 |           | • *) |      |        |
| 88       | 157,425 | 157,425 |           | • *) |      |        |

#### Notes:

- L) 1 W TX power.
- \*) Due to the introduction of the channels AIS1 at 161.975 MHz and AIS2 at 162.025 MHz for Automatic Identification System, channels 87 and 88 became simplex channels as of 1 January 1999.
- **NB!** The RX and TX frequencies can be read out on the control unit handset by pressing (for more than one second) and holding the CH key.

At a front-operated VHF radio, the RX and TX frequencies can be displayed on a menu.

## **US Channels**

| Channels | ТΧ      | RX      | SIMPLEX      | DUPLEX    |
|----------|---------|---------|--------------|-----------|
|          | MHz     | MHz     |              |           |
| 1        | 156,050 | 156,050 | •            |           |
| 2        |         |         |              | B)        |
| 3        | 156,150 | 156,150 | • !)         |           |
| 4        |         |         |              | B)        |
| 5        | 156,250 | 156,250 | •            |           |
| 6        | 156,300 | 156,300 | •            |           |
| 7        | 156,350 | 156,350 | •            |           |
| 8        | 156,400 | 156,400 | •            |           |
| 9        | 156,450 | 156,450 | •            |           |
| 10       | 156,500 | 156,500 | •            |           |
| 11       | 156,550 | 156,550 | •            |           |
| 12       | 156,600 | 156,600 | •            |           |
| 13       | 156,650 | 156,650 | • L)         |           |
| 14       | 156,700 | 156,700 | •            |           |
| 15       |         | 156,750 | • RX)        |           |
| 16       | 156,800 | 156,800 | Distress and | d calling |
| 17       | 156,850 | 156,850 | •            |           |
| 18       | 156,900 | 156,900 | •            |           |
| 19       | 156,950 | 156,950 | •            |           |
| 20       | 157,000 | 157,000 | •            |           |
| 21       | 157,050 | 157,050 | • !)         |           |
| 22       | 157,100 | 157,100 | •            |           |
| 23       | 157,150 | 157,150 | • !)         |           |
| 24       | 157,200 | 161,800 |              | •         |
| 25       | 157,250 | 161,850 |              |           |
| 26       | 157,300 | 161,900 |              | •         |
| 27       | 157,350 | 161,950 |              |           |
| 28       | 157,400 | 162,000 |              | •         |

| Channels | ТΧ      | RX      | SIMPLEX |    | DUPLEX |
|----------|---------|---------|---------|----|--------|
|          | MHz     | MHz     |         |    |        |
| 60       |         |         |         |    | B)     |
| 61       | 156,075 | 156,075 | •       | !) | -      |
| 62       |         |         |         | -  | B)     |
| 63       | 156,175 | 156,175 | •       |    |        |
| 64       | 156,225 | 156,225 | •       | !) |        |
| 65       | 156,275 | 156,275 | •       |    |        |
| 66       | 156,325 | 156,325 | •       |    |        |
| 67       | 156,375 | 156,375 | •       | L) |        |
| 68       | 156,425 | 156,425 | •       |    |        |
| 69       | 156,475 | 156,475 | •       |    |        |
| 70       | 156,525 | 156,525 | DSC     |    |        |
| 71       | 156,575 | 156,575 | •       |    |        |
| 72       | 156,625 | 156,625 | •       |    |        |
| 73       | 156,675 | 156,675 | •       |    |        |
| 74       | 156,725 | 156,725 | •       |    |        |
| 75       |         |         | B)      |    |        |
| 76       |         |         | B)      |    |        |
| 77       | 156,875 | 156,875 | •       | L) |        |
| 78       | 156,925 | 156,925 | •       |    |        |
| 79       | 156,975 | 156,975 | •       |    |        |
| 80       | 157,025 | 157,025 | •       |    |        |
| 81       | 157,075 | 157,075 | •       | !) |        |
| 82       | 157,125 | 157,125 | •       | !) |        |
| 83       | 157,175 | 157,175 | •       | !) |        |
| 84       | 157,225 | 161,825 |         |    | •      |
| 85       | 157,275 | 161,875 |         |    | •      |
| 86       | 157,325 | 161,925 |         |    |        |
| 87       | 157,375 | 161,975 |         |    | •      |
| 88       | 157,425 | 157 425 |         |    |        |

| Channels | WX   | RX      |
|----------|------|---------|
|          |      | MHz     |
| P1       | WX1  | 162,550 |
| P2       | WX2  | 162,400 |
| P3       | WX3  | 162,475 |
| P4       | WX4  | 162,425 |
| P5       | WX5  | 162,450 |
| P6       | WX6  | 162,500 |
| P7       | WX7  | 162,525 |
| P8       | W X8 | 161,650 |
| P9       | W X9 | 161,775 |
| P10      | WX10 | 163,275 |

#### Notes:

- L) 1W TX power. By pressing the 25W button in the US hook, the transmitter will transmit 25W on channels 13 and 67, which are normally limited to 1W transmission.
- B) Channels 2, 4, 60, 62, 75 and 76 cannot be selected in US mode.
- !) Channels 3, 21, 23, 61, 64, 81, 82 and 83 may be legally used in certain instances, but they are not for use by the general public in US waters.
- **RX)** Only RX. Transmitter is blocked.
- **NB!** The RX and TX frequencies can be read out on the control unit handset by pressing (for more than one second) and holding the CH key.

At a front-operated VHF radio, the RX and TX frequencies can be displayed on a menu.

## **BI Channels**

| Channels | ТΧ      | RX      | SIMPLEX    |            | DUF  | PLEX   |
|----------|---------|---------|------------|------------|------|--------|
|          | MHz     | MHz     | Intership  | Port       | Port | Public |
| 1        | 156,050 | 160,650 |            |            | •    |        |
| 2        | 156,100 | 160,700 |            |            | •    |        |
| 3        | 156,150 | 160,750 |            |            | ٠    |        |
| 4        | 156,200 | 160,800 |            |            | •    |        |
| 5        | 156,250 | 160,850 |            |            | •    |        |
| 6        | 156,300 | 156,300 | • L)       |            |      |        |
| 7        | 156,350 | 160,950 |            |            | •    |        |
| 8        | 156,400 | 156,400 | • L)       |            |      |        |
| 9        | 156,450 | 156,450 |            |            |      |        |
| 10       | 156,500 | 156,500 | • L)       | • L)       |      |        |
| 11       | 156,550 | 156,550 |            | • L)       |      |        |
| 12       | 156,600 | 156,600 |            | • L)       |      |        |
| 13       | 156,650 | 156,650 | • L)       | • L)       |      |        |
| 14       | 156,700 | 156,700 |            | • L)       |      |        |
| 15       | 156,750 | 156,750 | • L)       | • L)       |      |        |
| 16       | 156,800 | 156,800 | Distress a | nd calling |      |        |
| 17       | 156,850 | 156,850 | • L)       | • L)       |      |        |
| 18       | 156,900 | 161,500 |            |            | •    |        |
| 19       | 156,950 | 161,550 |            |            | •    |        |
| 20       | 157,000 | 161,600 |            |            |      |        |
| 21       | 157,050 | 161,650 |            |            | •    |        |
| 22       | 157,100 | 161,700 |            |            |      |        |
| 23       | 157,150 | 161,750 |            |            | •    |        |
| 24       | 157,200 | 161,800 |            |            | •    |        |
| 25       | 157,250 | 161,850 |            |            | ٠    |        |
| 26       | 157,300 | 161,900 |            |            | •    |        |
| 27       | 157,350 | 161,950 |            |            |      |        |
| 28       | 157,400 | 162,000 |            |            |      |        |

| Channels | ТΧ      | RX      | SIMPLEX   |      | DUP  | LEX    |
|----------|---------|---------|-----------|------|------|--------|
|          | MHz     | MHz     | Intership | Port | Port | Public |
| 60       | 156,025 | 160,625 |           |      |      | •      |
| 61       | 156,075 | 160,675 |           |      | •    | •      |
| 62       | 156,125 | 160,725 |           |      | •    | •      |
| 63       | 156,175 | 160,775 |           |      | •    | •      |
| 64       | 156,225 | 160,825 |           |      | •    | •      |
| 65       | 156,275 | 160,875 |           |      | •    | •      |
| 66       | 156,325 | 160,925 |           |      |      | •      |
| 67       | 156,375 | 156,375 | •         | •    |      |        |
| 68       | 156,425 | 156,425 |           | •    |      |        |
| 69       | 156,475 | 156,475 | •         | •    |      |        |
| 70       | 156,525 | 156,525 | DSC       | DSC  |      |        |
| 71       | 156,575 | 156,575 |           | • L) |      |        |
| 72       | 156,625 | 156,625 | • L)      |      |      |        |
| 73       | 156,675 | 156,675 | •         |      |      |        |
| 74       | 156,725 | 156,725 |           | • L) |      |        |
| 75       | 156,775 | 156,775 |           | B)   |      |        |
| 76       | 156,825 | 156,825 |           | B)   |      |        |
| 77       | 156,875 | 156,875 | • L)      |      |      |        |
| 78       | 156,925 | 161,525 |           |      | •    | •      |
| 79       | 156,975 | 161,575 |           |      |      | •      |
| 80       | 157,025 | 161,625 |           |      |      | •      |
| 81       | 157,075 | 161,675 |           |      |      |        |
| 82       | 157,125 | 161,725 |           |      | •    | •      |
| 83       | 157,175 | 161,775 |           |      |      |        |
| 84       | 157,225 | 161,825 |           |      |      |        |
| 85       | 157,275 | 161,875 |           |      |      |        |
| 86       | 157,325 | 161,925 |           |      | •    | •      |
| 87       | 157,375 | 157,375 |           | • *) |      |        |
| 88       | 157,425 | 157,425 |           | • *) |      |        |

#### Notes:

- **B)** Channels 75 and 76 cannot be selected in BI mode.
- L) 1W TX power on channels 6, 8, 10, 11, 12, 13, 14, 15, 17, 71, 72, 74, and 77.
- \*) Due to the introduction of the channels AIS1 at 161.975 Mhz and AIS2 at 162.025 MHz for Automatic Identification System, channels 87 and 88 became simplex channels as of 1 January 1999.
- NB! The ATIS function is enabled on all channels.
  The RX and TX frequencies can be read out on the control unit handset pressing (for more than one second) and holding the CH key.

At a front-operated VHF radio, the RX and TX frequencies can be displayed on a menu.

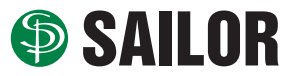

S.P. RADIO A/S • Porsvej 2 • PO Box 7071 • DK-9200 Aalborg SV • Denmark Phone: +45 9634 6100 • Fax: +45 9634 6101 • Telex: 69789 SPRAD DK E-mail: sailor@sailor.dk • Web: www.sailor.dk